I Forgot My Wireless Security Password

This document details how to locate your Wireless Security Password

**Step 1.** You will need to use a computer which is connected to your modem router via a network cable. Or a device that is already connected to your router's Wi-Fi network with pre-saved password.

Open your Internet Browser and in the address field type http://192.168.1.1.

| 192.168.1.1/login.htm ×                    |                            |                           |                                                                  |  |
|--------------------------------------------|----------------------------|---------------------------|------------------------------------------------------------------|--|
| ← → C fi                                   | 🗋 192.168.1.1/log          | gin.htm                   | ☆ 🙆 👪 😑                                                          |  |
| Product Page : Du                          | alband Wireless N750 Moder | n Router                  | Firmware Version:2.00.01 Build Timestamp:06272013 Language: en 🗨 |  |
| <b>D</b> -]                                | Link                       |                           |                                                                  |  |
|                                            | LOGIN                      |                           |                                                                  |  |
|                                            | Login in to the router     | User Name :<br>Password : | admin<br>I<br>Login                                              |  |
| BRÖADBAND                                  |                            |                           |                                                                  |  |
| Copyright © 2012-2013 D-Link Systems, Inc. |                            |                           |                                                                  |  |

**Step 2.** Type in the Username and Password you assigned to your modem when you were setting it up. If you did not change them, the factory defaults are:

Username: admin Password: admin

If you cannot recall the password you assigned to your modem you will need to reset the modem to factory defaults by pressing the reset button for 10 seconds. Please note that this will revert all the settings in the modem to factory settings and you will have to reconfigure it with your Internet settings and Wireless security. Make sure you have your Internet account details (given by your Internet Provider) handy.

**Step 3.** After logging in you will be presented with the modem's configuration pages. Please click on **Setup** tab and then on **Wireless 2.4G Setup**.

| Product Page : Dualband W                              | ireless N750 Modem Router                                                                                                    |               | Firmware Version : 2.00.0 | 1 Build Timestamp: 0627 | 2013 Language : en 💌                                                                                                    |
|--------------------------------------------------------|----------------------------------------------------------------------------------------------------|---------------|---------------------------|-------------------------|----------------------------------------------------------------------------------------------------|
| D-Liı                                                  | ık                                                                                                    |               |                           |                         |                                                                                                    |
| DSL-2870B                                              | SETUP                                                                                                    | ADVANCED      | MAINTENANCE               | STATUS                  | HELP                                                                                                    |
| Wizard                                                 | ADD WIRELESS DE                                                                                                    | Helpful Hints |                           |                         |                                                                                                    |
| WAN Setup<br>Networking<br>Wireless 2.4G Setup         | This wizard is designed to assist you in connecting your wireless device to your router. It will guide you through step-by-step instructions on how to get your wireless device connected. Click the "Add Wireless Device with WPS" button below to begin.                                                                 |               |                           |                         | Changing your Wireless<br>Network Name(SSID) is the<br>first step in securing your<br>wireless network. Change it<br>to a familiar name that does<br>not contain any personal |
|                                                        | wI-FI PROTECTED SETUP (ALSO CALLED WCN 2.0 IN WINDOWS VISTA)         ate         ate         cettings         ettings         Wi-Fi Protected Status : Not Configured         Reset to Unconfigured         Add Wireless Device with WPS         WIRELESS SETTING         Wireless Mode : O Disable O Always-on O Schedule |               |                           |                         | information.                                                                                                    |
| Time and Date<br>IPv6<br>Mydlink <sup>™</sup> Settings |                                                                                                    |               |                           |                         | POIC                                                                                                    |

**Step 4.** Note the **SSID / Network Name**. Is it the Wi-Fi network you are trying to connect to? Scroll down to the bottom of the page, to the WPA Settings section. Your password will be in the **PSK String** field:

| WIRELESS SETTING                           |                              |
|--------------------------------------------|------------------------------|
| Wireless Mode :                            | Disable  Always-on  Schedule |
| Enable Multiple SSIDs :                    |                              |
| Multiple SSID Index :                      | 1.                           |
| SSID / Network Name :                      | dlink-2870B-z                |
| Enable Access Point :                      |                              |
| Disable SSID / Network Name<br>Broadcast : |                              |
| Country :                                  | AUSTRALIA                    |
| Channel :                                  | 2.452 GHz - CH 9             |
| Security :                                 | WPA2 💌                       |
| Cipher Type :                              | TKIP+AES 💌                   |
| Group Key Interval :                       | 3600                         |
| WPA SETTING                                |                              |
| WPA type :                                 | 992.1x @ PSK string          |
| PSK string                                 | wifipassword                 |

Note: Setting changes may require a reboot to take effect.

Apply

**Step 5.** Your modem router has two independent Wi-Fi radios (2.4GHz and 5GHz). If you are trying to connect to a 5GHz Wi-Fi network, look under **Wireless 5G Setup**.

| Product Page : Dualband W     | /ireless N750 Modem Router                                                                                                    |                       | Firmware Version : 2.00. | 01 Build Timestamp:06272 | 2013 Language: en 💌 |
|-------------------------------|----------------------------------------------------------------------------------------------------|-----------------------|--------------------------|--------------------------|---------------------|
| D-Liı                         | n <b>k</b>                                                                                                    |                       |                          |                          | $\leq$              |
| DSL-2870B                     | SETUP                                                                                                    | ADVANCED              | MAINTENANCE              | STATUS                   | HELP                |
| Wizard                        | ADD WIRELESS DEVICE WITH WPS(WI-FI PROTECTED SETUP) WIZARD                                                                                                    |                       |                          |                          | Helpful Hints       |
| WAN Setup                     | This wizard is designed to assist you in connecting your wireless device to your router. It will guide you Network Name(SSID) is the                            |                       |                          |                          |                     |
| Network Map                   | through step-by-step instructions on how to get your wireless device connected. Click the "Add Wireless first step in securing your wireless network. Change it |                       |                          |                          |                     |
| Wireless 50 Satur             | to a familiar name that does<br>not contain any personal                                                                                                    |                       |                          |                          |                     |
|                               | WI-FI PROTECTED SETUP (ALSO CALLED WCN 2.0 IN WINDOWS VISTA)                                                                                                    |                       |                          |                          |                     |
| Time and Date                 | Enable : 🔽                                                                                                    |                       |                          |                          |                     |
| IPv6                          | Current PIN : 70022759                                                                                                    |                       |                          |                          |                     |
| Mydlink <sup>™</sup> Settings | Wi-Fi Protected Status : Not Configured                                                                                                    |                       |                          |                          |                     |
| Internet                      | Reset to Unconfigured                                                                                                    |                       |                          |                          |                     |
| Add Wireless Device with WPS  |                                                                                                    |                       |                          |                          |                     |
| Logout Reboot                 | WIRELESS SETTIN                                                                                                    | IG                    |                          |                          |                     |
|                               | W                                                                                                    | ireless Mode : O Disa | ble 🖲 Always-on 🔘        | Schedule                 |                     |
|                               | Enable Mu                                                                                                    | Iltiple SSIDs :       | 0850 -                   |                          |                     |
|                               | Enable /                                                                                                    | Access Point :        | 0000-2                   |                          |                     |

Note the **SSID / Network Name**. Is it the Wi-Fi network you are trying to connect to? Scroll down to the bottom of the page, to the WPA Settings section. Your password will be in the **PSK String** field:

| WIRELESS SETTING                           |                                  |  |
|--------------------------------------------|----------------------------------|--|
| Wireless Mode :                            | 🔘 Disable 💿 Always-on 🔘 Schedule |  |
| Enable Multiple SSIDs :                    |                                  |  |
| Multiple SSID Index :                      | 1                                |  |
| SSID / Network Name :                      | dlink-2870B-z                    |  |
| Enable Access Point :                      | V                                |  |
| Disable SSID / Network Name<br>Broadcast : |                                  |  |
| Country :                                  | AUSTRALIA 💌                      |  |
| Channel :                                  | 2.452 GHz - CH 9                 |  |
| Security :                                 | WPA2                             |  |
| Cipher Type :                              | TKIP+AES                         |  |
| Group Key Interval :                       | 3600                             |  |
| WPA SETTING                                |                                  |  |
| WPA type : 0.992.1x @ DSK string           |                                  |  |
| PSK string : wifipassword                  |                                  |  |
|                                            |                                  |  |

Note: Setting changes may require a reboot to take effect.

Apply